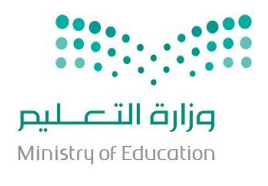

المجمل كما يحتشر المنتخف تشكر وزارة التعليم الإدارة العامة للتعليم بجدة مكتب التربية والتعليم بشرق جدة مدرسة علي بن ابي طالب الابتدائية

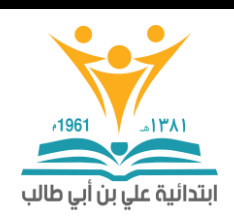

## آلية اعتماد أنشطة التطوير المهني للمعلمين من قبل قائد الدرسة

الدخول على نظام فارس من حساب قائد المدرسة ثم من قائمة العمل يجد طلبات اعتماد انشطة التطوير المهني المرسلة من قبل المعلمين :

| (3)                           | كا ممألما                                                                         |                                                        |                                                                                                    | ة العمل                                                                                                    | قائمت                                                           |          |
|-------------------------------|-----------------------------------------------------------------------------------|--------------------------------------------------------|----------------------------------------------------------------------------------------------------|----------------------------------------------------------------------------------------------------|-----------------------------------------------------------------|----------|
| مستحق<br>1<br>1<br>جراءات بھا | <mark>مرسل</mark><br>4/05/1442<br>3/05/1442<br>3/05/1442<br>لتبليغات وتنفيذ أيه إ | اضغط هنا (<br>الستجابة لها آليًا<br>الذين يمكنهم عرض ا | ة التطوير المهنى :، <mark>،</mark><br>ة التطوير المهنى :!<br>ت<br>دة توجيه التبليغات أو ا<br>ل - حدد المستخدمين ا | الموضوع م<br>XXTEA طلب اعتماد انشط<br>XXTEA طلب اعتماد انشط<br>XXTEA طلب اعتماد نشاطا<br>تقمواعد الإجازات - قم بإعا<br>تقالوصول إلى فائمه العم | من اللوع<br>CHT<br>CHT<br>CHT<br>CHT<br>W نصير                  |          |
|                               | ت الأنشطة ):                                                                      | ) ( تفاصيل بيانا                                       | خلالها نذهب الي                                                                                                   | طلب الاعتماد ومن                                                                                                    | تفتح صفحة                                                       | سوف<br>٦ |
| وسجله المدني                  | هنا اسم المعلم<br>ی                                                               | هـلـي : <del>يظهر</del><br>ول على معلومات أمر<br>ني    | لتطوير المد<br>ميص طلب الحمر<br>م<br>أضغط هنا                                                                     | تصاد انشطة ا<br>رفض إعاده تدد<br>احمد, الزهراني<br>03:42:12 14/05/1442<br>102:<br>انات أنشطه التطوير المهني<br>عدا على الرابط لفحص بياناد      | طلب اع<br>اعتماد<br>مرسل<br>المعرف<br>الرجاء الضع<br>تماصيل بيا |          |
|                               | مرفقة :                                                                           | ا في الصورة ال                                         | انات الانشطة كم                                                                                                   | بيانات الموظف وبي<br>ط رجوء                                                                                                    | تفتح صفحة                                                       | د<br>سوف |
|                               |                                                                                   | o míll                                                 | طية                                                                                                    | بيانات الموظف الشد.<br>السدار المدن                                                                                                    | ]~                                                              |          |

السجل المدنى 10 الأسم صاح: الماتف المحمول 555 جهة العمل [داره التعليم بمحامظه جدا الرمز الوزارى 23 منفط على السهم لتنتقل الى صفحة يوتات الانشطة للتطوير المهنى معني يوتات الانشطة الى صفحة ام المراجعه والمصادمه على بيانات الشاريخ : / / ١٤٣ه المرفقات : الرقم : التاريخ : / / ١٤٣ه المرفقات :

| ابتدائية علي بن أبي طالب | المعملة المجتمع المنتخب المنتخب المنتخب المنتخب المعملة المعملة المتعليم<br>وزارة المتعليم بجدة<br>مكتب التربية والتعليم بشرق جدة<br>مدرسة علي بن ابي طالب الابتدائية | وزارق التعليم<br>Ministry of Education |
|--------------------------|----------------------------------------------------------------------------------------------------|----------------------------------------|
| ن صحة البيانات           | ن انشطة التطوير المهني يظهر جدول فيه الانشطة ونتأكد مر                                                                                                    | بعد الدخول على صفحة بيانات             |
|                          | رة من واقع نسبخ الوثائق التي ارسلها المعلم وهي :                                                                                                    | المرقمه كما هو واضح بالصو              |
| ٤/ نوع النشاط            | ،                                                                                                    | ١/ اسم نشاط التطوير المهني             |
| ايل : قبول )             | جراء ( وهنا نحدد الاجراء بعد المراجعة : رفض / معاد للتع                                                                                                    | ٥/ مدة النشاط ٢/ الإ.                  |
|                          | . من جُميع الانشطة الموجودة بالصفحة .                                                                                                    | ٧/ نضغط على حفظ بعد التأكد             |
|                          | فحة الثانية .                                                                                                    | ٨/ ثم التالي للانتقال الي الصا         |

|                                  |                                   |            |           |                                |                |               |               | وير المهني                  | 🗙 بيانات الأنشطة للتط              |
|----------------------------------|-----------------------------------|------------|-----------|--------------------------------|----------------|---------------|---------------|-----------------------------|------------------------------------|
| <b>9</b><br>۱ <u>0 التال</u> ي © | 32 المارية 1 - 9 من 32            | . 5        |           | 4                              |                | :             | 3             | 2                           | بيانات الأنشطة للتطوير المهني<br>1 |
| ظات                              | الاجراء الملاد                    | مدة النشاط | نوع المدة | نوع النشاط                     | منفذ أم مستفيد | تاريخ النهاية | تاريخ البداية | الجهة                       | 🔍 أسم نشاط التطوير المهنى          |
|                                  | ~                                 | ¥ 12       | 🗸 alala   | ألتدريب المباشر - قصير المدى 🗸 | مستفيد 🗸       | 14/01/1426    | 12/01/1426    | إدارة التعليم بمنطقة الرياض | الوسائل التعليمية                  |
|                                  | 7                                 | ¥ 12       | 🗸 olehu   | ألتدريب المباشر - قصير المدى 🗸 | مستفيد 🗸       | 17/03/1426    | 14/03/1426    | إدارة التعليم بمنطقة الرياض | إدارة الصف                         |
|                                  | معاد للتعديل                      | ¥ 12       | 🗸 oldu    | التدريب المباشر - قصير المدى 🗸 | مستفيد 🛩       | 23/08/1426    | 21/08/1426    | إدارة التعليم بمنطقة الرياض | أسس التوجيه والإرشاد               |
|                                  | مقبول                             | ¥ 12       | 🗸 oldu    | التدريب المباشر - قصير المدى 🗸 | مستفيد 👻       | 20/10/1426    | 17/10/1426    | إدارة التعليم بمنطقة الرياض | تعليم الكبار                       |
|                                  | ~                                 | ¥ 12       | 🗸 oldu    | التدريب المباشر - قصير المدى 🗸 | مستفيد 👻       | 27/10/1426    | 24/10/1426    | إدارة التعليم بمنطقة الرياض | التعامل مع طلاب المرحلا            |
|                                  | ~                                 | ¥ 12       | 🗸 oldu    | التدريب المباشر - قصير المدى 🗸 | مستفيد 🗸       | 27/03/1427    | 24/03/1427    | إدارة التعليم بمنطقة الرياض | المكتبات المدرسية                  |
|                                  | ~                                 | ¥ 12       | 🗸 oldu    | التدريب المباشر - قصير المدى 🗸 | مستفيد 🗸       | 05/08/1427    | 02/08/1427    | إدارة التعليم بمنطقة الرياض | تقويم الطلاب للصفوف اا             |
|                                  | ~                                 | ¥ 12       | 🗸 oldu    | التدريب المباشر - قصير المدى 🗸 | مستفيد 🗸       | 15/03/1428    | 12/03/1428    | إدارة التعليم بمنطقة الرياض | تطبيقات الهندسة النفس              |
|                                  | ~                                 | ¥ 12       | 🗸 oldu    | التدريب المباشر - قصير المدى 🗸 | مستفيد 🗸       | 22/03/1428    | 19/03/1428    | إدارة التعليم بمنطقة الرياض | مصادر التعلم                       |
|                                  | ~                                 | × 8        | 🗸 oldu    | ألتدريب المباشر - قصير المدى 🗸 | مستفيد 🗸       | 20/04/1428    | 19/04/1428    | إدارة التعليم بمنطقة الرياض | مهارات الحوار الفعال               |
| 🗸 <u>10 التالى</u> 😢             | © السابق <mark>1 - 9 من 32</mark> |            |           |                                |                |               |               |                             |                                    |
|                                  |                                   |            |           |                                |                |               |               |                             | 🖾 اقر بصحة البيانات المدرجة.       |
|                                  |                                   |            |           |                                |                |               |               | ن بيانات النشاطات           | 🔾 تم المراجعة والمصادقة على        |

عند الوصول الى اخر صفحة لأنشطة التطوير المهني نضع علامة ( ✓ ) أمام (تم المراجعة والمصادقة على بيانات النشاطات ) ثم نضغط ( حفظ ) :

|        |                  |                                                                                      |                                                                   |                                                               |                                                                                                    |                                                                                                    |                                                                                                    |                                                                                                    |                                                                                                    |                                                                                                    | لوبر المهني                                                                                                    | بيانات الأنشطة للتط                                                                                                    |
|--------|------------------|--------------------------------------------------------------------------------------|-------------------------------------------------------------------|---------------------------------------------------------------|----------------------------------------------------------------------------------------------------|----------------------------------------------------------------------------------------------------|----------------------------------------------------------------------------------------------------|----------------------------------------------------------------------------------------------------|----------------------------------------------------------------------------------------------------|----------------------------------------------------------------------------------------------------|----------------------------------------------------------------------------------------------------|----------------------------------------------------------------------------------------------------|
|        |                  |                                                                                      |                                                                   |                                                               |                                                                                                    |                                                                                                    |                                                                                                    |                                                                                                    |                                                                                                    |                                                                                                    |                                                                                                    | ات الأنشطة للتطوير المهني                                                                                                    |
| ايق 31 | <u>ی 10 السا</u> |                                                                                      |                                                                   | 5 H 1                                                         |                                                                                                    |                                                                                                    |                                                                                                    | 5-1 10 A 13                                                                                          |                                                                                                    |                                                                                                    | ©                                                                                                    | 1                                                                                                    |
| ~      | سجراء<br>مقرمان  |                                                                                      | مدہ ا<br>4                                                        | ىرى المدە<br>ساغان 🗙                                          | $\sim$                                                                                                    | يوع التسط<br>التجيب الألكتيوني عن يعد                                                                                                    | مىقد ام مستقيد                                                                                                    | ىرىخ الىھايە<br>07/04/1442                                                                           | ىرىخ اىبدايە<br>07/04/1442                                                                                                    | ~                                                                                                    | الجهة                                                                                                    | اسم نساط التطوير المهنى                                                                                                    |
| ~      | مقبول            | ~                                                                                    | 4                                                                 | ✓ alclu                                                       | ~                                                                                                    | التدريب الألكتروني عن بعد                                                                                                    | مستفيد 🗸                                                                                                    | 30/04/1442                                                                                           | 30/04/1442                                                                                                    | ~                                                                                                    | إدارة التعليم بمحافظة جدة<br>إدارة التعليم بمحافظة جدة                                                                                                    | يحروسوست يبتر<br>وات القياس والتقويم اا                                                                                                    |
|        |                  |                                                                                      |                                                                   |                                                               |                                                                                                    |                                                                                                    |                                                                                                    |                                                                                                    |                                                                                                    |                                                                                                    |                                                                                                    | اقر بصحة البيانات المدرجة.                                                                                                    |
|        |                  |                                                                                      |                                                                   |                                                               |                                                                                                    |                                                                                                    |                                                                                                    |                                                                                                    |                                                                                                    |                                                                                                    | ن بيانات النشاطات                                                                                                    | م المراجعة والمصادقة على                                                                                                    |
|        |                  |                                                                                      |                                                                   |                                                               |                                                                                                    |                                                                                                    |                                                                                                    |                                                                                                    |                                                                                                    |                                                                                                    |                                                                                                    | حفظ رجوع                                                                                                    |
|        | ايق 1            | <ul> <li>۱۱ (السابق) ۱۱ (السابق) ۱۱ (الحراء</li> <li>مقبول</li> <li>مقبول</li> </ul> | ۱۵ ۵۰ السابق ۲۱           ۱۱۰ ۱۲۰۰۰۰۰۰۰۰۰۰۰۰۰۰۰۰۰۰۰۰۰۰۰۰۰۰۰۰۰۰۰۰۰ | <ul> <li>۱۵ (۱۱) (۱۰) (۱۰) (۱۰) (۱۰) (۱۰) (۱۰) (۱۰)</li></ul> | <ul> <li>السابق 10 السابق 10 وع المدة مدة الشاط الجراء</li> <li>ساعات &gt; 4 &gt; مقبول &gt; ساعات &gt; 4 &gt; مقبول &gt; 10 ساعات &gt; 10 &gt; 10 </li> </ul> | السابق 10           اوع المدة         مدة النشاط الجراء           الساعات >         4         مقبول >           الساعات >         4         مقبول > | السابق 10         السابق 10           المحق مدة النشاط الجراء         التحريب الألكترولى عن بعد         ساعات >         4         مفبول >           التحريب الألكترولى عن بعد         ساعات >         4         مفبول >         مقبول > | منفذ ام مستميد         بوع النشاط         الدراء           مستميد          التدريب الاخترونى عن بعد< | السابق السابق 1           الربح النهاية         منفذ ام مستقبد أوع النشاط         الجراء           مستفبد في النشاط         الجراء         مدة النشاط         الجراء           مستفبد في النشاط         الجربينالكتروني عن بعد في المات في المات         هـ في مقبول في المات           30/04/1442         مستفبد في التدريب الألكتروني عن بعد في المات في المات         هـ في مقبول في المات | السابق الحابة         المرغ اللحابة         المرغ اللحابة         المراع         السابق الحراء           المرغ اللحابة         منفذ ام مستفيد         وع النشاط         العربة         محة النشاط         العربة           المرغ اللحابة         منفذ ام مستفيد         وع النشاط         العربة         محة النشاط         العربة           المرغ اللحابة         مستفيد         التدريب الألكتروني عن بعد         ساعات         المحة مقبول         المحة مقبول           المرغ اللحابة         التدريب الألكتروني عن بعد         ساعات         المحة مقبول         المحة مقبول | السابق         السابق         السابق         1           ناريخ البداية         ناريخ النهاية         منفذ أم مستفيد         نوع النشاط         الجراء           ١         مانفذ أم مستفيد         التدريب الثلكتروني عن بعد         ساعات         هـ          مفبول            ١         مانفذ أم مستفيد         التدريب الثلكتروني عن بعد         ساعات         هـ          مفبول            ١         مانفذ أم مستفيد         التدريب الثلكتروني عن بعد         ساعات         هـ          مفبول | وبر المهني<br>الجهة<br>الجهة<br>الجهة<br>الجهة<br>الجهة<br>الجهة<br>الجهة<br>الجهة<br>الجهة<br>الجهة<br>الجهة<br>الجهة<br>الجهة<br>الجهة<br>الجهة<br>الجهة<br>الجهائ<br>الجهائ<br>الجهائ<br>الجهائ<br>الجهائ<br>الجهائ<br>الجهائ<br>الجهائ<br>البلهائ<br>البلهائ<br>الللهائ<br>البلهائ<br>الللهائ<br>الللمائ<br>المائ<br>المالمائ<br>الللمائ<br>المائ<br>المائ<br>المائ<br>المائ<br>المائ<br>المائ<br>الما |

## سوف تظهر رسالة أعلى الصفحة تفيد بأنه تم الحفظ:

| ر تأکید 🗊                         |
|-----------------------------------|
| تم حفظ أنشطة التطوير المهني بنجاح |

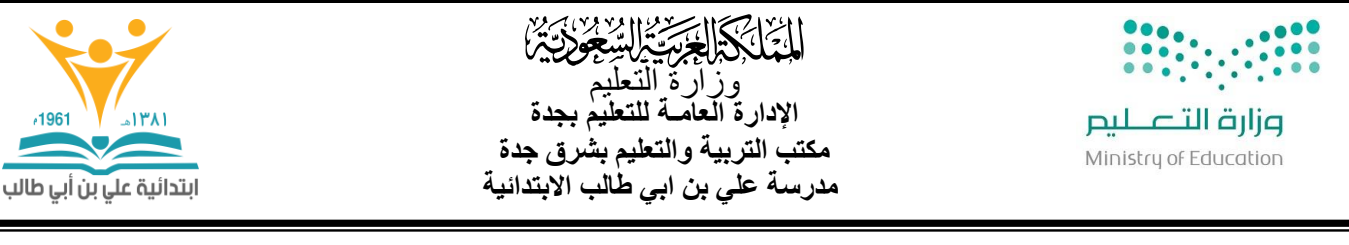

نرجع الى صفحة التبليغات الرئيسية وندخل مرة اخرى على طلب الاعتماد للمعلم ونضغط على ايقونة ( اعتماد) :

/1961

-181

طلب اعتماد انشطة التطوير المهنى : رفض إعادة تخصيص طلب الحصول على معلومات أخرى اعتماد احمد, الزهراني مرسل 03:42:12 14/05/1442 10 المعرف موافقة بيانات أتشطة التطوير المهنى الرجاء الضغط على الرابط لفحص بيانات أنشطة التطوير المهنى

سوف يعود النظام الى الصفحة الرئيسية ونلاحظ عدم وجود طلب المعلم مما يدل انه اعتمد من قبل الرئيس المباشر وأرسل حسب تسلسل الاعتمادات الى الشخص المعنى .

وهكذا مع جميع طلبات المعلمين نفس الطريقة والآلية .

مع تمنياتي للجميع بالتوفيق

قائد مدرسة علي بن ابي طالب الابتدائية أحمد متعب الزهرانى

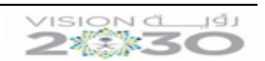

التاريخ : / / ١٤٣هـ المر فقات : الرقم :